# Full HD HD-SDI Camera KP-HD20A Operation manual

Thank you for procuring this fine Hitachi Kokusai Electric color camera. Before using the camera, please read this operation manual carefully and keep this manual on file for ready reference in the future.

# Hitachi Kokusai Electric Inc.

### **CAUTION FOR SAFE OPERATION**

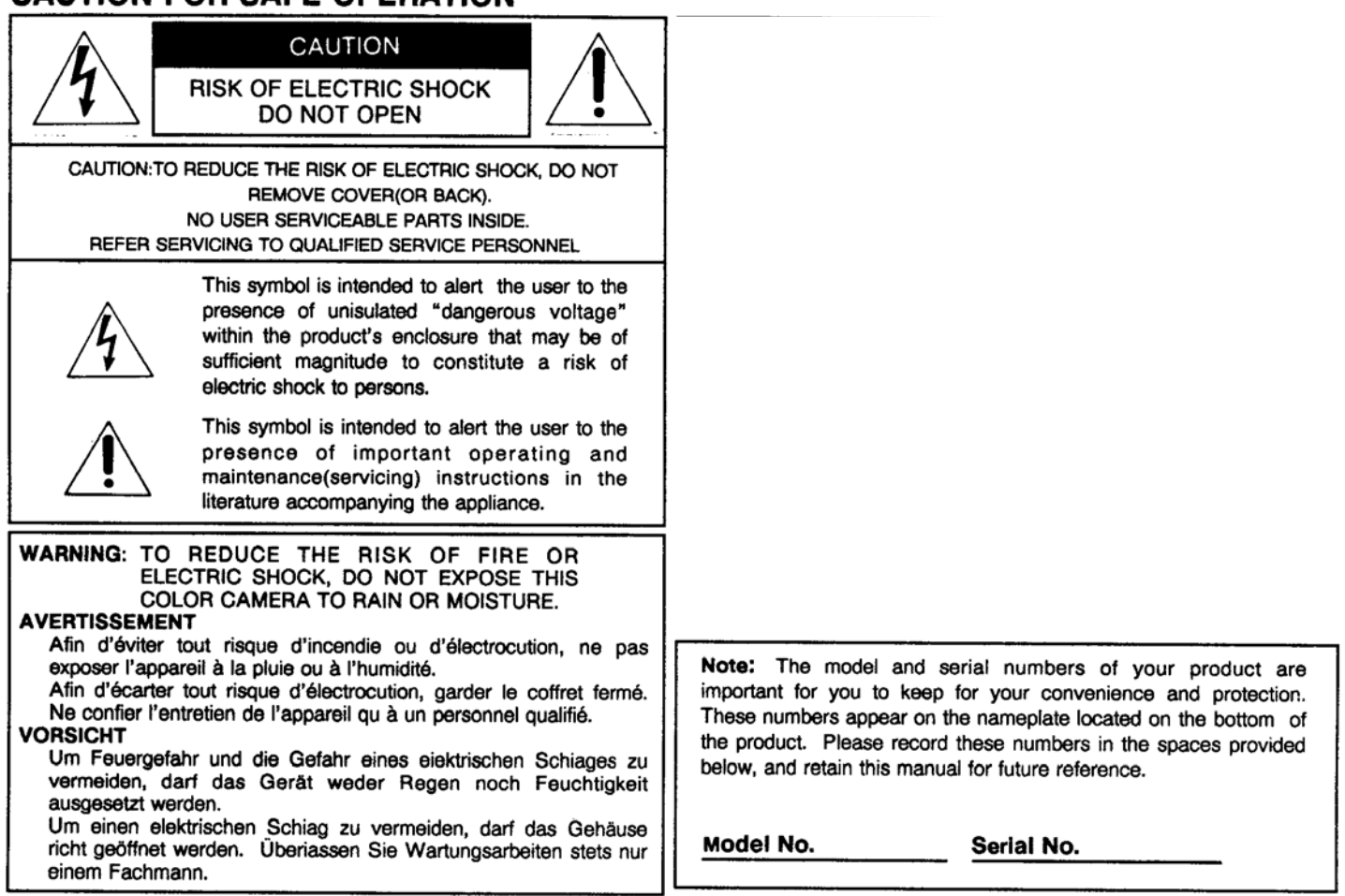

# **IMPORTANT SAFETY INSTRUCTIONS**

#### 1. Read Instructions

All the safety and operating instructions should be read before the product is operated.

#### 2. Retain Instructions

The safety and operating instructions should be retained for future reference.

#### 3. Heed Warnings

All warnings on the product and the operating instructions should be adhered to.

#### 4. Follow Instructions

All operating and use instructions should be followed.

#### 5. Cleaning

Unplug this product from the wall outlet before cleaning. Do not use liquid cleaners or aerosol cleaners. Use a damp cloth for cleaning.

#### 6. Attachments

Do not use attachments not recommended by the product manufacturer as they may cause hazards.

#### 7. Water and Moisture

Do not use this product near water — for example, near a bath tub, wash bowl, kitchen sink, or laundry tub; in a wet basement; or near a swimming pool; and the like.

#### 8. Accessories

Do not place this product on an unstable cart, stand, tripod, bracket, or table. The product may

fall, causing serious injury to a child or adult, and serious damage to the product. Use only with a cart, stand, tripod, bracket, or table recommended by the manufacturer, or sold with the product. Any mounting of the product should follow the manufacturer's instructions, and should use a mounting accessory recommended by the manufacturer.

#### 9. Moving

A product and cart combination should be moved with care. Quick stops, excessive force, and uneven surfaces may cause the product and cart combination to overturn.

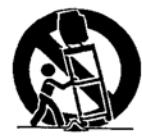

#### 10. Ventilation

Slots and openings in the cabinet are provided for ventilation and to ensure reliable operation of the product and to protect it from overheating, and these openings must not be blocked or covered. The openings should never be blocked by placing the product on a bed, sofa, rug, or other similar surface. This product should not be placed in a built-in installation such as a bookcase or rack unless proper ventilation is provided or the manufacturer's instructions have been adhered to.

#### 11. Power Sources

This product should be operated only from the type of power source indicated on the marking label. If you are not sure of the type of power supply to your home, consult your product dealer or local power company. For products intended to operate from battery power, or other sources, refer to the operating instructions.

#### 12. Grounding or Polarization

This product is equipped with a three-wire grounding-type plug a plug having a third (grounding) pin. This plug will only fit into a grounding-type power outlet. This is a safety feature. If you are unable to insert the plug into the outlet, contact your electrician to replace your obsolete outlet. Do not defeat the safety purpose of the grounding-type plug.

#### 13. Power-Cord Protection

Power-supply cords should be routed so that they are not likely to be walked on or pinched by items placed upon or against them, paying particular attention to cords at plugs, convenience receptacles, and the point where they exit from the product.

#### 14. Lightning

For added protection for this product during a lightning storm, or when it is left unattended and unused for long periods of time, unplug it from the

wall outlet. This will prevent damage to the product due to lightning and power-line surges.

#### 15. Overloading

Do not overload wall outlets, extension cords or integral convenience receptacles as this can result in a risk of fire or electric shock.

#### 16. Object and Liquid Entry

Never push objects of any kind into this product through openings as they may touch dangerous voltage points or short-out parts that could result in a fire or electric shock. Never spill liquid of any kind on the product.

#### 17. Inflammable and Explosive Substance

Avoid using this product where there are gases, and also where there are inflammable and explosive substances in the immediate vicinity.

#### 18. Heavy Shock or Vibration

When carrying this product around, do not subject the product to heavy shock or vibration.

#### 19. Servicing

Do not attempt to service this product yourself as opening or removing covers may expose you to dangerous voltage or other hazards. Refer all servicing to qualified service personnel.

#### 20. Damage Requiring Service

Unplug this product from the wall outlet and refer servicing to qualified service personnel under the following conditions:

- a. When the power-supply cord or plug is damaged.
- b. if liquid has been spilled, or objects have fallen into the product.
- c. If the product has been exposed to rain or water.
- d. If the product does not operate normally by following the operating instructions. Adjust only those controls that are covered by the operating instructions as an improper adjustment of other controls may result in damage and will often require extensive work by a qualified technician to restore the product to its normal operation.
- e. If the product has been dropped or damaged in any way.
- f. When the product exhibits a distinct change in performance-this indicates a need for service.

#### 21. Replacement Parts

When replacement parts are required, be sure the service technician has used replacement parts specified by the manufacturer or have the same characteristics as the original part. Unauthorized substitutions may result in fire, electric shock, or other hazards.

#### 22. Safety Check

Upon completion of any service or repairs to this product, ask the service technician to perform safety checks to determine that the product is in proper operating condition.

#### 23. Wall or Ceiling Mounting

The product should be mounted to a wall or ceiling only as recommended by the manufacturer.

#### 24. Heat

The product should be situated away from heat sources such as radiators, heat registers, stoves, or other products (including amplifiers) that produce heat.

#### Hitachi Kokusai Electric Inc. URL ; Pttp://www.hitachFkokusai.co.jp/global/ Head Office AKII JABARA UDX Bidg. 1F A-14-1 Schokanda, Chiyada-ku,Tokyo 101-8980, Jepan Phone : +81 (n) 3-6734-8432, Fex : +81 (0) 3-5209-5942

#### Hitachi Kokusai Electric America, Ltd.

URL::http://www.httachikokusai.us Head Quarters and Northeast Office 150 Crossways Park Drive, Woodbury, New York 11797, U.S.A. Phone : +1 518-921-7200 Fax : +1 516-496-3718 West Office 11258 Monarch Street Garden Grove, CA 92841, U.S.A. Phone: +1 310-328-6166 Fax: +1 310 328-5252 Midwest Sales Phone : +1 7'4-885-6116 Fax : +1 714-895-6252 South Sales Phone : (1850-934-1234 Fex : +1516-496 3718 Latin Sales Phone : +1 516-682-4408 Fex : +1 518-498 3718 Parts Center Phone : (1516-682-4435 Fex : +1 516-021-0993

#### Hitachi Kokusai Electric Canada, Ltd.

URL : http://www.hitachikokusai.ca Head Office 1 Select Avenue, Unk 12, Scarborough, Ontario M1V, 5, 3, Canada Phone 1+1 416-299-5900 Fax : -1 416-299-0450 Eastern Office 5795 Chemin &, Francols St. Laurent, Quebec H4S, 188, Canada Phone :+1 514-332-6687 Fax : +1 514-335-1664

### Hitachi Kokusai Electric Europe GmbH URL: http://www.httachi-keu.com Head Office

Gruiteren Strasse 3, D-40699 Erkrath, Cermany Phone : +40(0) 2104-96550 Fax : +49(0) 2104-40039 Frankfurt Office Siemons Strasse 9, D-63263 Neu-Isenburg, Germany Phone : +49(0) 6102-83320 Fax : +(9(0) 6102-202616

London Office

Windsor House, Queensgate, Britannia Rd. Waltham Cross. Horls EN8 7NX, United Kingdom Phone : +44(0) 845-121-2177 Fex : +44(0) 845-121-2180

Hitachi Kokusai Electric (Shanghal) Co., Ltd. URL: http://www.hilachi.com.on/network/group/hke-ah/ Beijing Branch Room 1415. Beijing Fortune Building. S Dong San Huan Bei-Lu, Chao Yang District, Belling 100004, China Phona : +86(0) \*0-6590-8755 Fax: +86(0) 10-6590-8757

# Hitachi Kokusai Electric Inc.

### Contents

Caution for safe operation

Contents

| Introduction1         |
|-----------------------|
| Features1             |
| Standard Composition1 |
| Name and function2    |
| Connections           |
| Lens                  |
| Setting ······6-10    |
| Specifications 11     |

### Introduction

Hitachi's camera KP-HD20A is HD-SDI interface one which support Full HD.

### Features

#### High definition

- They are high definition and wide viewing angle because it is full HD.
- Low delay HD video signal and long-distance transmission (at the time of multiunit connection)

#### **High sensitivity**

• 1/3 type high sensitivity MOS sensor has made 0.2lux high sensitivity.

#### **High functioning**

- Full HD and double shutter WDR function
  - 1080/30fps double shutter WDS function.

#### **Coaxial superposition**

• A simple system configuration is possible by one cable connection.

### Standard composition

- 1) Camera
- 2) Operation manual
- 3) Tripod adapter
- 4) Attchement screw x 3

### Name and function

Refer to page 3 (Video output

connection).

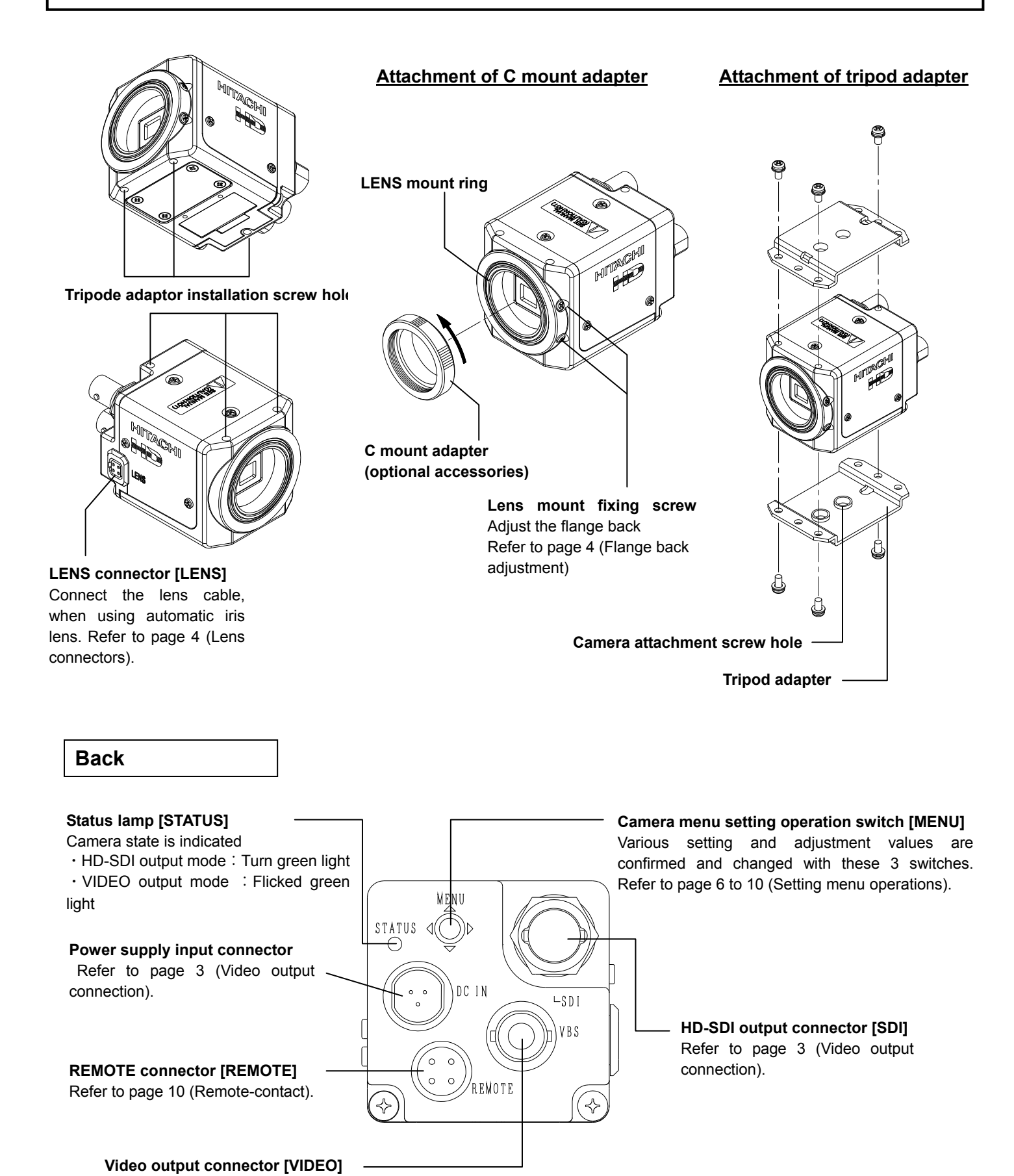

### Connections

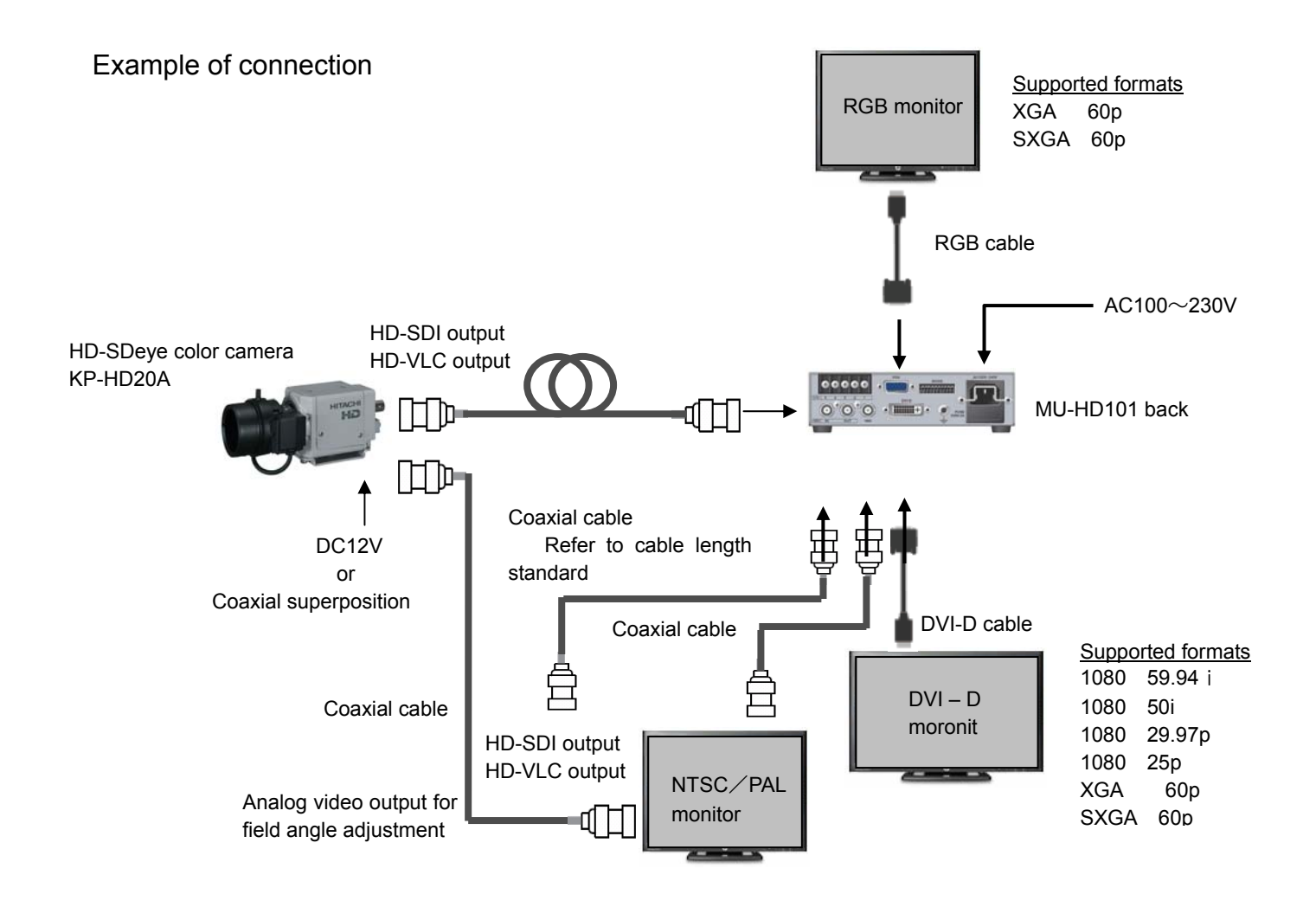

#### Cable length standard

|                        | HD-SDI mode(1.5Gbps) | HD-VLC mode (270Mbps) |
|------------------------|----------------------|-----------------------|
| 5C-FB (No power supply | 100m                 | 200m                  |
| supperposition)        | 10011                | 30011                 |

\* Actual distance changes with cable, connector, temperature, etc, because transmission distance is actual measurement by sample cables.

\* We recommend using cable of 7C-FB or 5C-FB at the time of using HD-SDI mode, because 7C-2V, 5C-2V and 3C-2V are not guaranteed to support high-frequency signal transmission of HD-SDI mode.

#### Lens

#### Lens selection

- Dimension A) of lens installation part should be according to the figure below. When the lens with dimention more than the following size is installed, the internal damage of camera may occur.
- Please do not install a lens which is heavier than the camera body. In case of using such lens, please fix the lens to the installation stand.

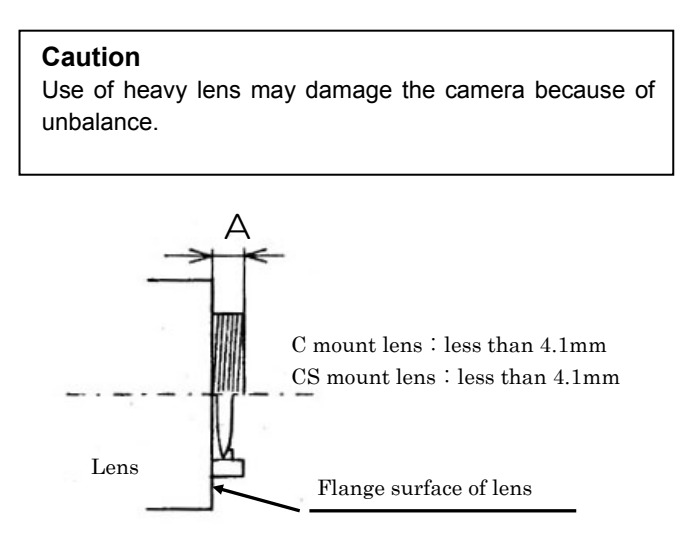

#### Lens connectors

When a lens-connector-free automatic iris lens is used, the optional lens plug is installed in the lens cable as follows. Please refer the manual for signal and color combination of camera cable.

DC (Direct current) control voltage input type lens

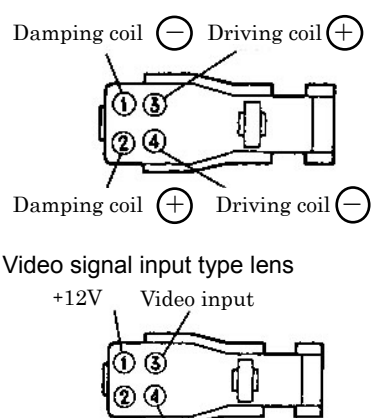

GND

Install the head of lens cable to plug and then insert the plug in the lens connector [LENS] of camera.

#### Flange back adjustment

Flange back adjustment is needed after installation of lens or in cases where focus cannot be obtained by normal lens focus operation and focus is lost at the wide angle settings of a zoom lens.

In such cases, open the lens iris (refer to page 9) and adjust as follows.

#### 1) Fixed focus lens

Set the lens focus ring to infinity and pickup a camera subject at least 20 meters distant. Loosen the lens mount setscrews (2 screws) and turn the lens and lens mount ring to adjust the focus. After adjusting, tighten the lens mount setscrews.

#### 2) Varifocal and Zoom lens

- Set the lens to maximum telephoto and pickup a camera subject at least 20 meters distant. Loosen the lens mount setscrews (2 screws) and turn the focus ring to adjust the focus while using care not to turn the lens and lens mount ring.
- 2) Set the lens to maximum wide angle and pickup the same camera subject. While using care not to turn the lens focus ring, turn the lens and lens mount ring to adjust the focus. Repeat these steps until focus is obtained at both telephoto and wide angle settings. After adjusting, tighten the lens mount setscrews.

- % The flange back adjustment can adjust C~CS mount range.
- % The angle of view is adjusted by turning the lens zoom ring.

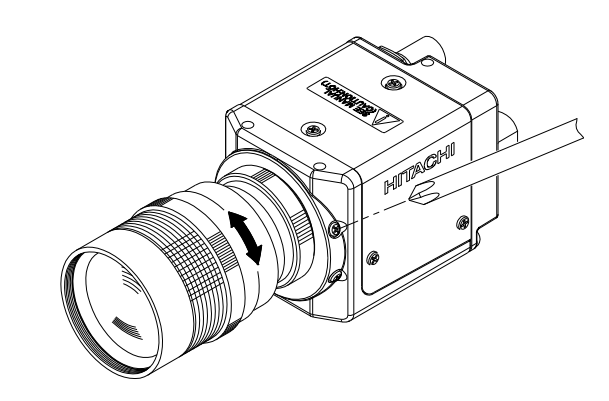

#### Note

KP-HD20A camera has strucuture that user can change lenses. Therefore dust may adhere to the CCD or the optical filter unit depending on environmental conditions where lens are attached to this camera. If you use this camera under the bright outdoor conditions, dust may be seen depending on the aperture of lens In such cases we recommend that you use AES & LENS mode.

#### Note

If an auto iris lens is used and the object distance is less than few meters, due to focus length of lens, slight blurring can occur at certain iris positions.

In such case, please refer to page 9[Lens open setting] and set the lens to full open. At this time, AES is operated.

#### Auto Electric Shutter (AES)

AES is a function to automatically adjust the electronic shutter speed according to the amount of incident light and keeps the image level constant.

### Setting

#### Setup by the operating switch in a back part

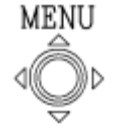

rightarrow Up(U) row Down(D) Right(R) 4 Left(L) button : Movement of a cursor

Center (Set) button: Determination of a selection item

MENU buttons

#### Composition of camera setting menu

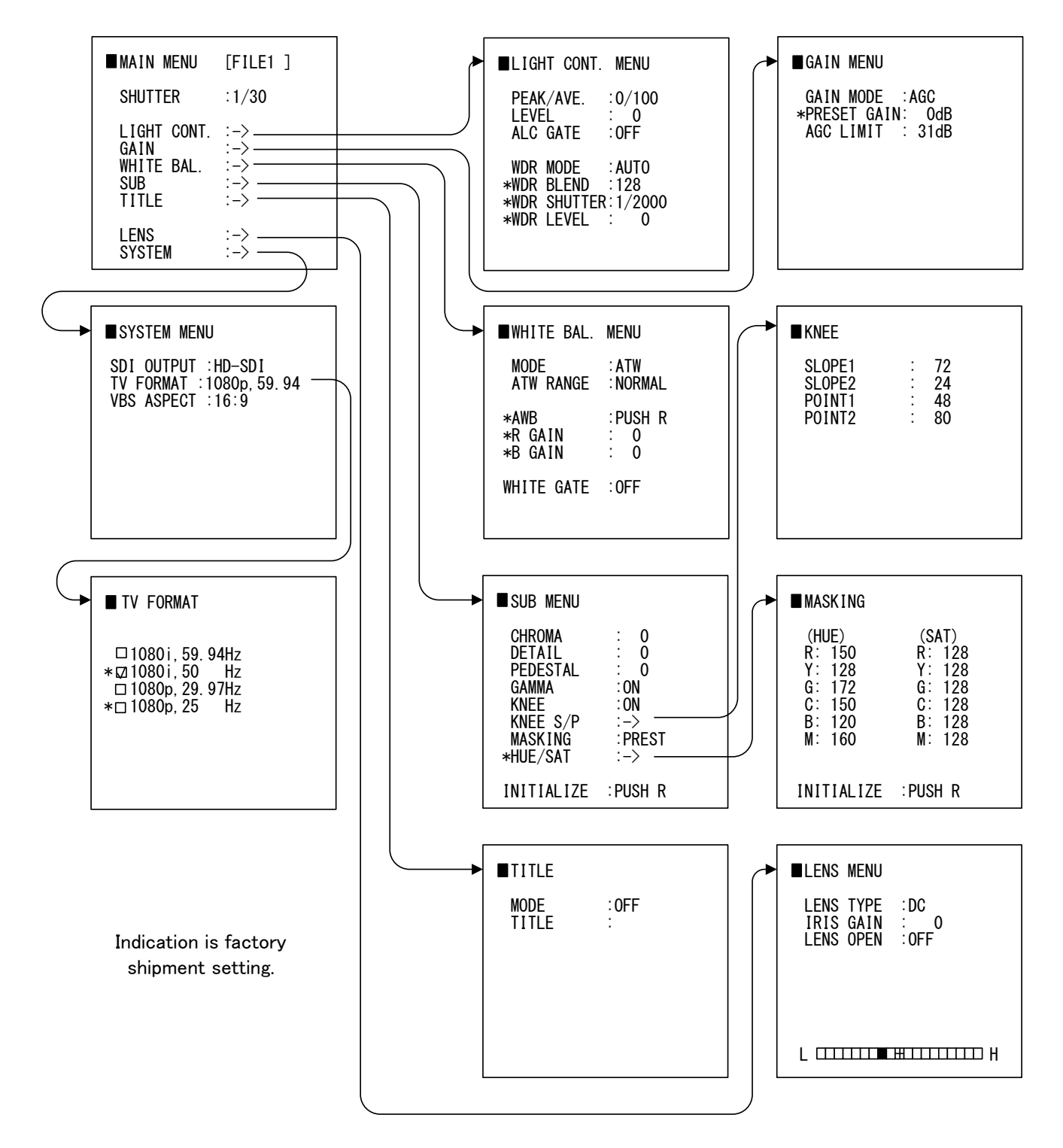

### MAIN MENU

1) Press the Set button for at least 2 seconds to display the Main menu on the monitor screen.

| MAIN MENU [FILE1]                                                     | Seting scene files setting                     |
|-----------------------------------------------------------------------|------------------------------------------------|
| SHUTTER :1/30                                                         | Shutter speed setting                          |
| LIGHT CONT. :-><br>GAIN :-><br>WHITE BAL. :-><br>SUB :-><br>TITLE :-> |                                                |
| LENS :-><br>SYSTEM :->                                                | Lens setting menu<br>Camera tilte setting menu |

Main menu

- 2) Check the current settings at the main menu.
- Shift the cursor vertically by pushing the Up and Down buttons, then press the Set button to change the setting of the selected item.
- 4) To return to the normal screen, press the Set button.
- 5) Changed settings are stored in the camera memory (flash memory) and restore them when the power is switched on.
- When button operation is not performed for 1 minute during displaying menu, changed items are saved and menu display disappears.

### Scene file setting

Scene file is a function to record various mode settings and the adjusted values of the camera at the file.

- Press the Set button for at least 2 seconds to display the main menu on the monitor screen.
- Use UP and Down buttons to move the cursor to MAIN MENU. push the Right and Left button to change the scene file.

FILE1<->FILE2<-> FILE3<->FILE4<->FILE5<->FILE1 Factory setting is FILE1.

### SHUTTER SPEED

 Shutter speed can be switched at MAIN MENU. Select "SHUTTER" by Up (Down) button. Then shutter speed can be changed by Right/Left button.

#### [Preset]

 $\begin{array}{l} 1/30(1/25) \rightarrow 1/50 \rightarrow 1/100 \rightarrow 1/250 \rightarrow 1/500 \rightarrow 1/1000 \\ \rightarrow 1/2000 \rightarrow 1/5000 \rightarrow 1/1000 \rightarrow 1/20000 \rightarrow 1/50000 \\ \rightarrow AES \rightarrow AES \& LENS(1/1000) \rightarrow AES \& LENS(1/2000) \\ \rightarrow AES \& LENS(1/5000) \end{array}$ 

Factory setting is "1/30".

\* AES&LENS is AES priority mode.

### LIGHT CONT MENU

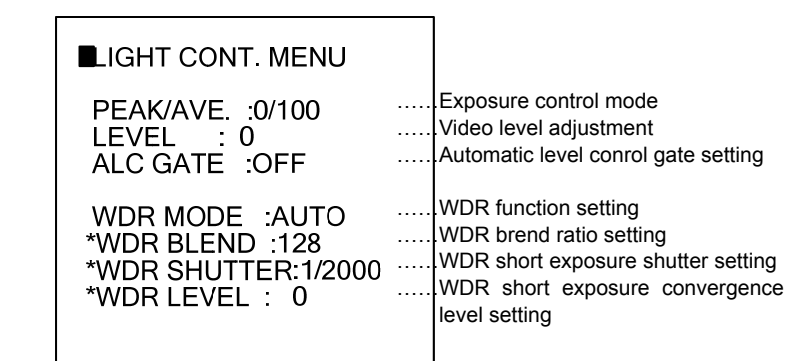

Light control menu

#### Light control menu setting

1) Press the Set button for longer than 2 seconds to display the Main menu.

Select "LIGHT CONTROL" by Up (Down) button. Then LIGHT CONTROL MENU can be displayed by Rght,

(1) PEAK/AVE : (PEAK/AVERAGE)

Set the rate of automatic iris PEAK/AVERAGE.

- 0/100, 15/85, 30/70, 50/50, 75/25, 100/0.
- (2)LEVEL : (LEVEL)

Standard level of Automatic exdposure control( AUTO IRIS, AGC, AES )  $\,$  (dark)-128 to 0 to127  $\,$  (bright)

(3)ALC GATE : (PEAK/AVERAGE)

Set PEAK/AVERAGE Automatic level control gate. OFF:Full screen、 Select 1 to 9.

(4) WDR MODE : (Wide dynamic range mode) Set WDR.

OFF/ON (manual) /AUTO

(5) WDR BLEND : (WDR short/long exposure ratio) Set WDR short/long exposure ratio.

128 (50%) to 255 (100%)

Effective only at the time of WDR ON

- (6) WDR SHUTTTER : (WDR short exposure shutter speed) Set the shutter speed of short exposure at the time of WDR manual mode. Long exposure is set by SHUTTER command.
- (7) WDR LEVEL : (Short exposure shutter desired value of AUTO)

Short exposure convergence level setting of short exposure shutter automatic control

0 (95%) to 255 (110%)

Effective only at the time of WDR Auto mode

### GAIN MENU

#### GAIN MENU

GAIN MODE : AGC \*PRESET GAIN: 0dB AGC LIMIT : 31dB

- Gain mode setting
- Fixed amplification setting
- Maximum amplification setting

### SUB MENU

#### **SUB MENU**

CHROMA 0 DETAIL 0 PEDESTAL 0 GAMMA :ON KNEE ·ON KNEE S/P :-> MASKING :PREST :-> \*HUE/SAT

...Chroma level setting ...Detail correction setting .Black level setting ...Gamma correction setting . . . ..KNEE mode setting ..KNEE function setting ... ...Masking mode setting ...Masking function setting ...l

#### INITIALIZE :PUSH R

(1) CHROMA : Chroma level setting

-128 to 0 to 50

Choroma level is fixed to the value of "-128", and cannot be adjusted, at time of B/W MODE.

- (2) DETAIL : The optimum detail levelseting -128 to 0 to 127
- (3) PEDESTAL : Set black level.

-28 to 0 to100

- (4) GAMMA : Gamma correction setting
  - : Gamma ON ON
  - HIGH : Gamma ON (High)
  - : Gamma OFF OFF
- (5) KNEE MODE: Mode select
  - OFF : Not use KNEE function
  - ON : Use Knee fnction

(6) KNEE: KNEE function setting when KNEE MODE is "ON".

| SLOPE 1 | : KNEE slope 1 | 0 to 255    |
|---------|----------------|-------------|
| SLOPE 2 | : KNEE slope 2 | 0 to 255    |
| POINT 1 | : KNEE point 1 | 0 to 255    |
|         |                | (64 = 100%) |
| POINT 2 | : KNEE point 1 | 0 to 255    |
|         |                | (64 = 100%) |

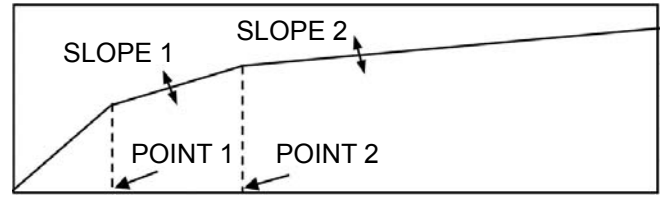

(7) MASKING MODE: Mode select

: Use a standard preset

: Use a user setting mode

(8) MASKING: Masking function setting when MASKING MODE is "VARIABLE".

- (SAT): Degree of saturation of the color
  - R : Red mask setting 1 to 255
  - Υ : Yellow mask setting 1 to 255
  - G : Green mask setting 1 to 255
  - С : Cyan mask setting 1 to 255
  - B : Blue mask setting 1 to 255
  - M : Magenta mask setting 1 to 255
- (HUE): Color phase
  - R : Red mask setting 0 to 255
  - Υ : Yellow mask setting 0 to 255
  - G : Green mask setting 0 to 255
  - С : Cyan mask setting 0 to 255 В : Blue mask setting 0 to 255
  - : Magenta mask setting 0 to 255 М

- Gain setting
- 1) Press the Set button for at least 2 seconds to display the main menu on the monitor screen.

...

- 2) Select GAIN by Up (Down) button, and display GAIN MENU by Right button.
  - (1)MODE : Set gain mode.
    - PRESET : Preset gain mode AGC : Automatic gain mode
  - (2)PRESET GAIN : Set gain value of manual.
    - 0dB to 48dB
  - Set maximum of the automatic gain. (3) AGC LIMIT : 0dB to 48dB B

### WHITE BALANCE MENU

| WHITE BAL.                 | MENU                  |                                                                               |
|----------------------------|-----------------------|-------------------------------------------------------------------------------|
| MODE<br>ATW RANGE          | :ATW<br>:NORMAL       | <br><br>Mode setting<br>Range of Following color<br>temperature setting       |
| *AWB<br>*R GAIN<br>*B GAIN | :PUSH R<br>: 0<br>: 0 | <br><br>One push setting<br>Manual setting(R gain)<br>Manual setting (B gain) |
| WHITE GATE                 | :0FF                  | <br>Auto level conrol gate setting                                            |
|                            |                       |                                                                               |

White balance setting menu

- (1) MODE : Set white balance mode ATW : Automatic whilte balance. Manual : Set white balance.
- (2) ATW RANGE : Set Range of Following color temperature NORMAL : 2500K to 8000K.

SPECIAL : 2500K to 8000K+special light

(Sodium lamp, mercury lamp)

- (3) AWB : One push automatic white balance
- A white balance is adjusted with auto after pressing the right button. The value of R and G GAIN is updated and it fixes to MANUAL.
- (4) R GAIN : White balance hand regulation of R gain -128 to 0 to 127
- This operates, only when a white balance is a manual.
- (5) B GAIN : White balance hand regulation of B gain -128 to 0 to 127
- This operates, only when a white balance is a manual.
- (6) WHITE GATE : Set auto level control of white balance. OFF/ NO.1 to NO.9

- PRESET
  - VARIABLE

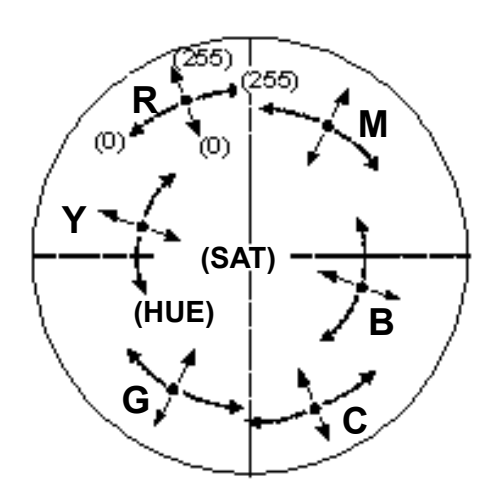

(7) INITALIZE : Initializing in the factory-shipments state for the current scene file.

The following message is show after INITIALIZE command execution.

- Push R : INITIALIZE command cancel
- Push D : INITIALIZE command execution

### TITLE

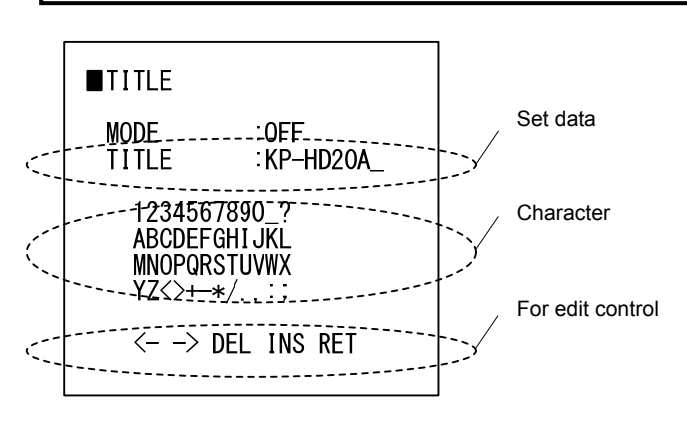

MODE : Set the display position of a camera title

- OFF: A character is not displayed.
- TOP : A character is displayed on the upper part of a screen.
- .BOTTOM : A character is displayed on the lower part of a screen.

#### <TITLE setting>

- (1) In the state where a cursor is in TITLE, if the Set button is pushed, a cursor will move to the setting line of TITLE data, and the 1st character will blink.
- (2) Select the characters by four directions button.
- (3) The character chosen is inputted when the Set button was pushed. This cursor moves to the following character.
- (4) Once it goes into character setting mode The Set button turn into a character selection button, and the usual menu ON/OFF operation is forbidden.
- (5) If the input of a character is completed, a cursor will be moved to RET by four directions buttons. If the Set buttons are pushed, a cursor will move to TITLE and will return to the usual menu operation.
- (6) <-: Character blink of a character setting part moves to the one character left.
- (7) ->: Character blink of a character setting part moves to the one character left.
- (8) DEL : The blinking character eliminate.
- (9) INS : A space is inserted in the position of the blinking character.
- (10) RET : A cursor is moved to DATA SET.

### LENS

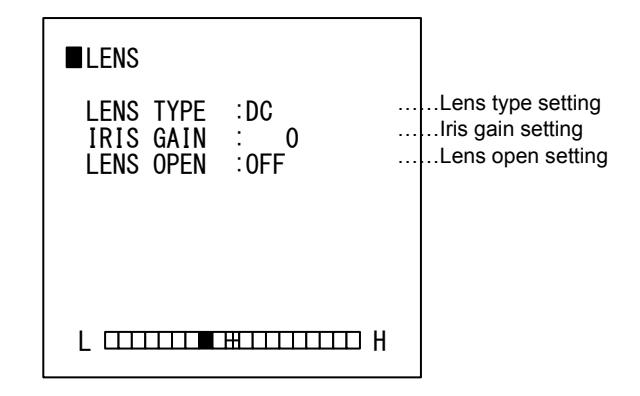

(1) LENS TYPE:DC type or VIDEO type

VIDEO : B/W MODE AUTO does not operate at the time of AGC OFF and SENSUP OFF / manual..

- DC : To which control of the lens of DC input control (position servo) is attained.
- (2) IRIS GAIN : Set a control standard level -128 to 0 to127
- (3)LENS OPEN : A lens is opened wide and AES is turned ON.
  - OFF : Control automatic iris

ON : Lens open and AES control.

At the time of ENS OPEN ON, \* is attached to a shutter speed command and operation becomes improper.

- (4) Level indicator
  - The NAM level meter for ALC
  - Explanation -

When the value of NAM detection is equal to the reference level of ALC, a marker moves to central "+" mark. When it is less than reference level, a marker moves on the left of a center. On the contrary, when it is larger than reference level, a marker moves on the right of a center.

### SYSTEM MENU

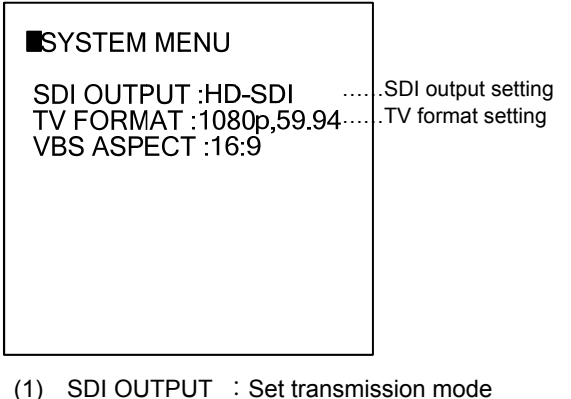

(1) SDI OUTPUT : Set transmission mode
 HD-SDI : 100m transmission
 HD-VLC : 300m transmission

(2) TV FORMAT (video output) TV FORMAT function setting.

## TV FORMAT MENU

Operation : Select TV FORMAT by Up (Down) button, and press Right button.

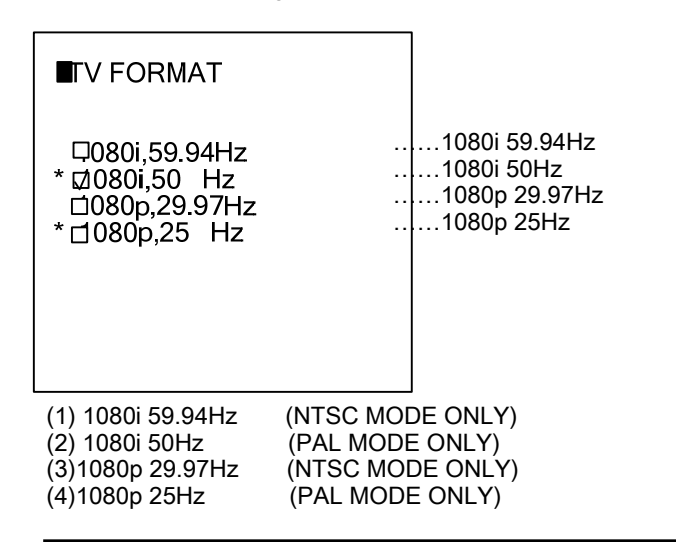

# NTSC / PAL mode change

#### PAL mode change

Operation : The following processings are performed at the time of NTSC mode .

- ① Push left button. (5 times)
- Push Down button. LED lights up red.
  When it pushes except Down button, the change to NTSC mode is canceled.
   A sharper in PAL mode is canceled at the time of

A change in PAL mode is canceled at the time of PAL mode (LED lights up green).

When it is canceled, LED blinks green.

- ③ LED is turned on orange after putting out lights of LED. → LED lights up green. (a camera reboots)
- ④ A PAL picture is displayed in about ten seconds.

#### NTSC mode change

Operation : The following processings are performed at the time of PAL mode.

- 1 Push Right button. (5 times)
- Push Down button. LED lights up red.
  When it pushes except Down button, the change to NTSC display mode is canceled.
  A change in PALmode is canceled at the time of NTSC mode (LED lights up green).
  When it is canceled, LED green.
- ③ LED is turned on orange after putting out lights of LED. → LED lights up green. (a camera reboots)
- ④ A NTSC picture is displayed in about ten seconds

#### Caution!

Please do not turn off the power by any means during the change of output mode.

### HD-SDI / HD-VLC mode change

Button operation at a camera start-up

(1) Starting in HD-SDI mode

A power supply is started pushing an Up button.

- (2) Starting in HD-VLC mode
  - A power supply is started pushing a Right button.
- Exclusive multiunit MU-HD101 is required for HD-VLC mode.

### **Remote-contact operation**

An optional remote plug is available to enable remote controlling of the B/W MODE and scene file. The plug is wired as shown in the figure and connected to the remote connector of the camera rear panel.

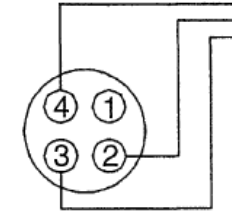

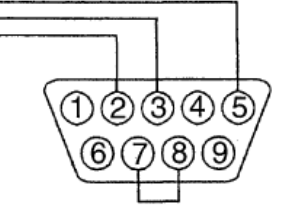

Remote plug (option)

D-sub 9 pin (female)

#### Scene file setting

| Pin No. | Signal name               |
|---------|---------------------------|
| 1       | N.C.                      |
| 2       | Serial data camera input  |
| 3       | Serial data camera output |
| 4       | GND                       |

#### Note

- 1) Nothing should connect with NC pin.
- Please perform extraction and insertion of a remote plug after turning off a camera power supply.

# Specifications

| 1)  | Imaging device                 | 1/3" Progressive Scan MOS                                                 |
|-----|--------------------------------|---------------------------------------------------------------------------|
|     | Total pixels                   | 2010(H)x1108(V) 2.2M pixels                                               |
|     | Effective pixels               | 1944(H)x1092(V) 2.1M pixels                                               |
| 2)  | Sync system                    | Internal                                                                  |
| 3)  | Video output                   | HD-SDI / Analog CVBS                                                      |
| 4)  | Video format                   | HD-SDI: 1080i 59.94/ 50, 1080P 29.97/ 25                                  |
|     |                                | CVBS: NTSC/ PAL                                                           |
| 5)  | Transmission distance          | HD-SDI Std mode: max100m (5C-FB 75ohm)                                    |
|     |                                | HD-VLC mode: max 300m (5C-2V 75ohm/ Exclusive multiunit MU-HD101 use)     |
|     |                                | *mode selectable                                                          |
| 6)  | Minimum illumination           | Color: 0.2lx(F1.2/AGC48dB)                                                |
| 7)  | S/N ratio                      | 50dB(AGC: OFF/Weight: ON)                                                 |
| 8)  | Resolution                     | 800TV line                                                                |
| 9)  | Lens mount                     | C/ CS *C: C mount Adaptor (optional accessory) use                        |
| 10) | Power consumption              | DC12V or Coaxial superposition from MU-HD101 5.8W                         |
| 11) | Operating temperature          | -10 to +45 C                                                              |
| 12) | External dimensions            | 44(W)x44(H)x59(D)mm                                                       |
| 13) | Mass                           | Approx.130g                                                               |
| 14) | Accessory (optional accessory) | Lens/Lens plug/Tripod adapter/Power plug/Remote plug/Multiunit (MU-HD101) |
| 15) | AGC                            | OFF/ Auto (Max Gain 48dB)/ Manual (0dB to +48dB)                          |
|     |                                | *1dB step setting                                                         |
| 16) | Electronic shutter             | OFF/ AES/ Manual (1/30(1/25) to 1/50000 sec)                              |
| 17) | BLC                            | OFF/ ON (photometry aria can be set)                                      |
| 18) | White Balance                  | Auto: ATW/ AWC Manual: Manual (2500K to 10000K)                           |
| 19) | Wide dynamic range             | OFF/ON/AUTO                                                               |
|     |                                | *WDR: Double shutter sampling                                             |
| 20) | Picture adjust menu            | Video level/Gamma correction/Chroma level/Black level/Enhance level       |
| 21) | Lens control                   | DC/VIDEO                                                                  |
| 22) | Remote control                 | RS-232C                                                                   |